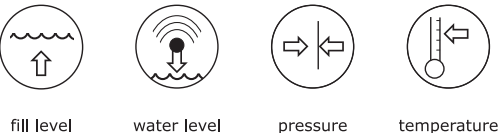

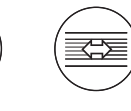

flow

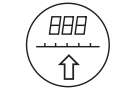

visualization

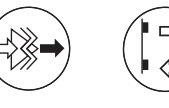

signal converter

sensoric

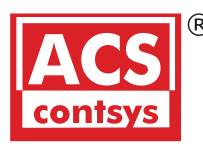

# **Operating Instructions**

# DAL-10166B0S

Current loop 4-20 mA

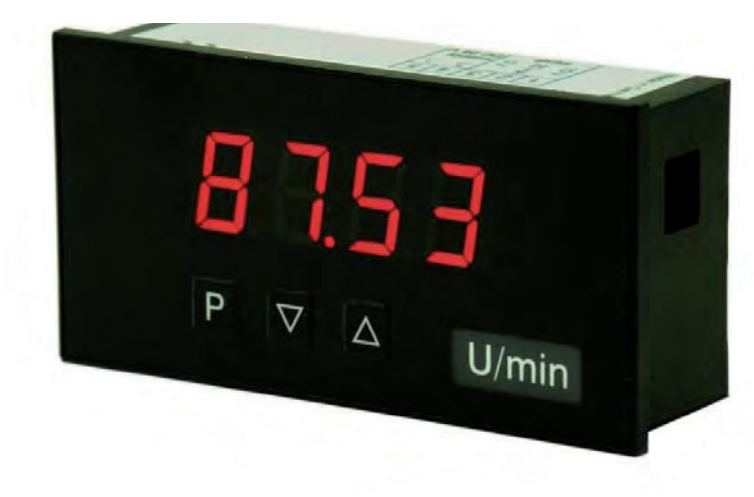

#### Technical features:

- red display of -1999...9999 digits
- minimal installation depth: 25 mm without plug-in terminal
- adjustment via factory default or directly on the sensor signal
- min/max-value recording
- 10 adjustable setpoints
- · display flashing at threshold exeedance / undercut
- tara / offset value calibration
- programming interlock via access code
- protection class IP65 at the front
- plug-in terminal
- option: 2 galv. insulated switching outputs
- pc-based configuration kit PM-TOOL with CD & USB adapter for devices without keypad, for a simple adjustment of standard devices

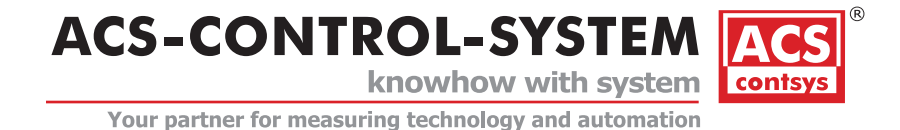

# Order code

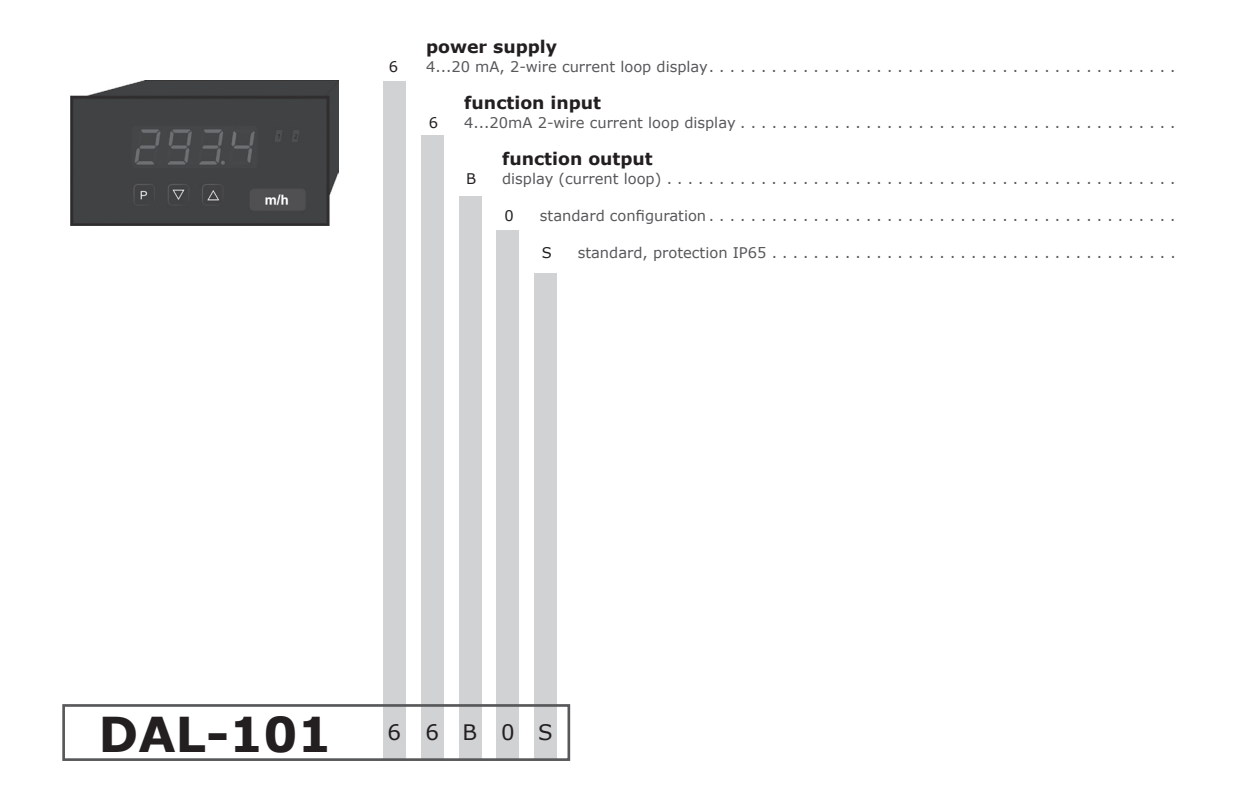

#### Contents

| 1. | Assembly                            | 2  |
|----|-------------------------------------|----|
| 2. | Electrical connection               | 3  |
| 3. | Function- and operation description | 5  |
| 4. | Setting up the device               | 6  |
|    | 4.1. Switching on                   | 6  |
|    | 4.2. Standard parameterization      | 6  |
|    | 4.3. Extended parameterization      | 7  |
|    | 4.3.1. MIN/MAX value inquiry        | 8  |
|    | 4.3.2. Flashing of display          | 8  |
|    | 4.3.3. Threshold values             | 8  |
|    | 4.3.4. Setpoints                    | 10 |
|    | 4.4. Reset to default settings      | 10 |
| 5. | Technical data                      | 12 |
| 6. | Error elimination                   | 13 |
| 7. | Safety advice                       | 14 |

3

### 1. Assembly

Please read the Safety instructions on page 14 before installation and keep this user manual for future reference.

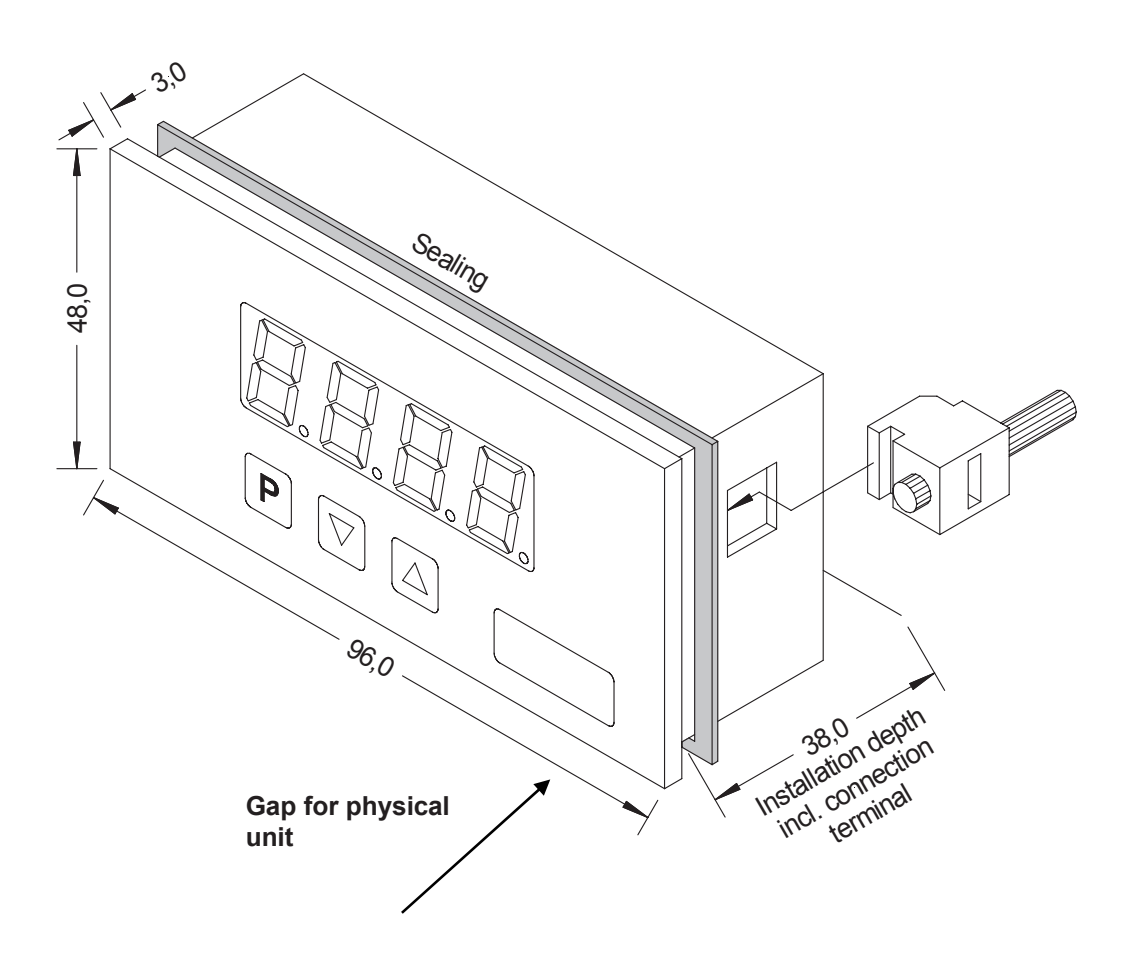

- 1. After removing the fixing elements, insert the device.
- 2. Check the seal to make sure it fits securely.
- 3. Click the fixing elements back into place and tighten the clamping screws by hand. Then use a screwdriver to tighten them another half a turn.

#### CAUTION! The torque should not exceed 0.1 Nm!

The dimension symbols can be exchanged before installation via a channel on the side!

#### 2. Electrical connection

Type DAL-10166B0S – device without setpoints

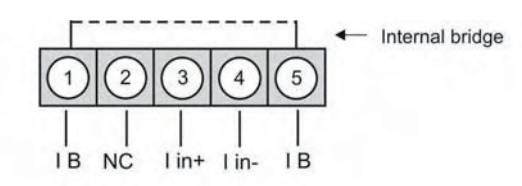

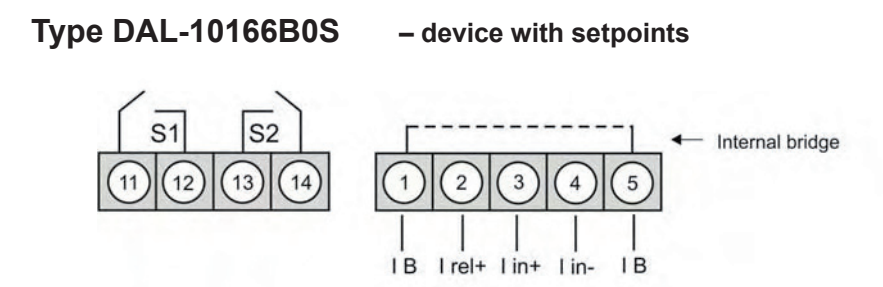

Switching outputs; for devices with switching outputs please use measuring input I rel+.

#### **Connection examples**

Below you find some connection examples, which demonstrate some practical applications:

Current loop device in combination with a transmitter in current loop technique:

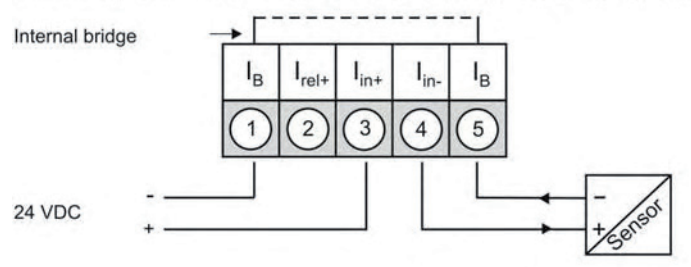

Current loop device in combination with another measuring input with low burden:

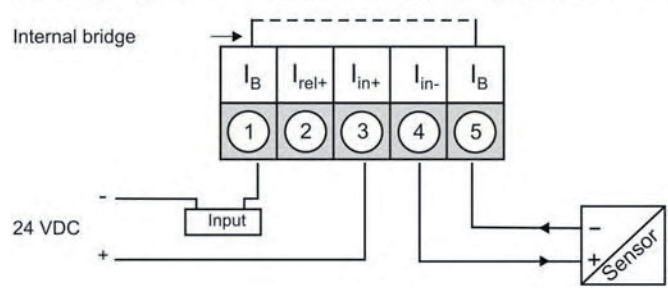

#### **Connection examples**

Current loop device in combination with a 3-/4-wire sensor:

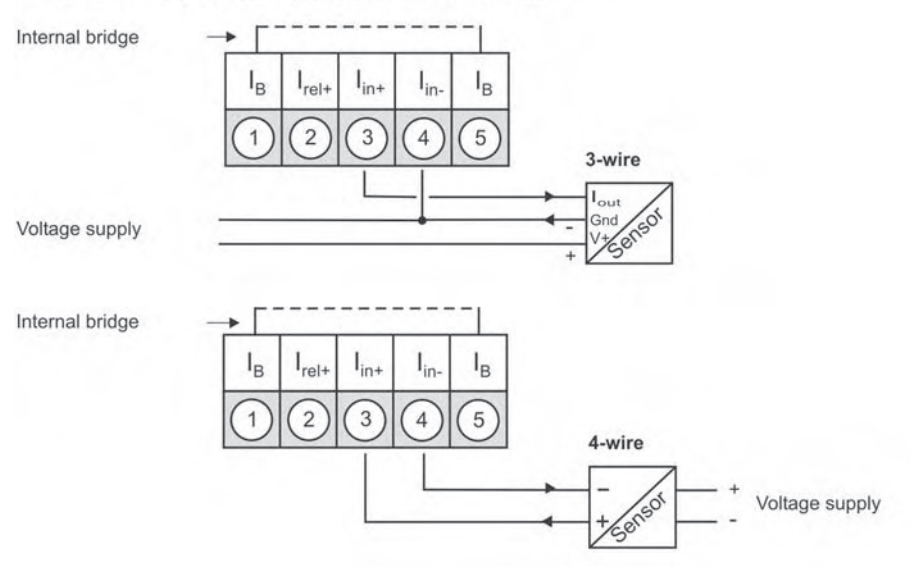

Current loop device with switching outputs 24 VDC (up to 0.4 A):

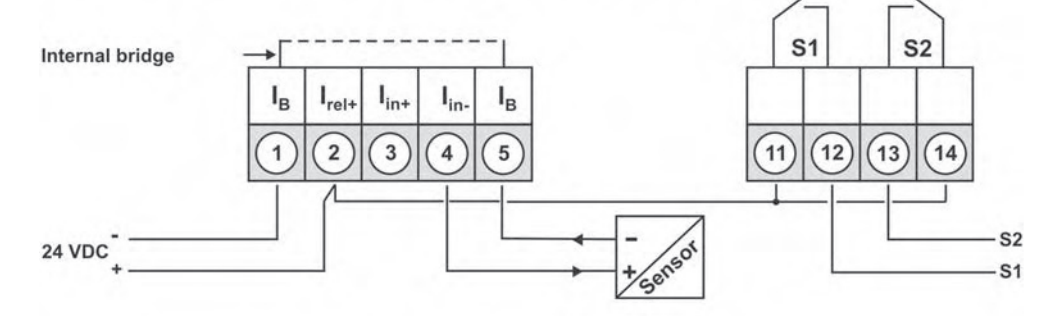

Current loop device with a 4-wire sensor and switching outputs:

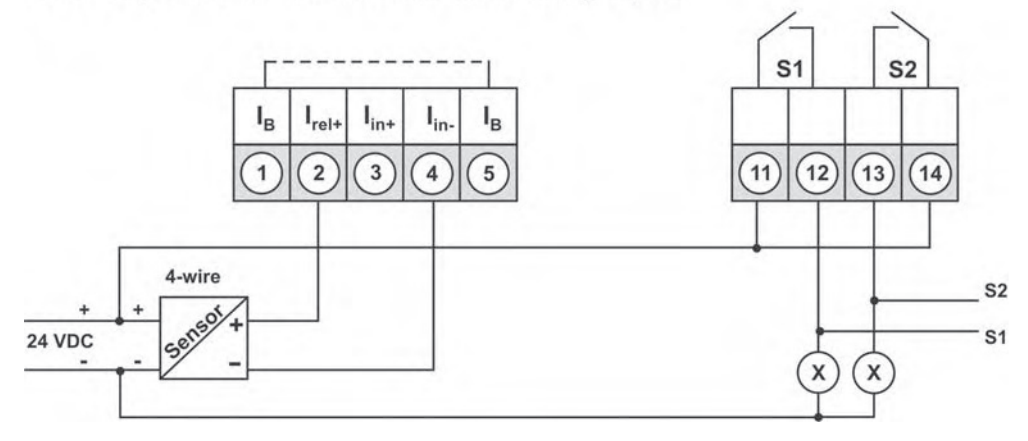

## 3. Function and operation description

#### Operation

Menu Level

The operation is divided into two different levels.

#### Here it is possible to navigate between the individual menu items.

#### Parameterization level:

The parameters stored in the menu item can be parameterized here.

Functions that can be adjusted or changed are always indicated with a flashing of the display. Adjustments made at the parameterization level should be always confirmed by pressing the **[P]** key to save them.

However, the display automatically saves all adjustments and then switches to operation mode if no further keys are pressed within 10 seconds.

| Level                  | Button | Description                                                   |
|------------------------|--------|---------------------------------------------------------------|
| Menu level             | Ρ      | Change to parameterization level with the relevant parameters |
|                        |        | For navigation at the menu level                              |
|                        | Р      | To confirm the changes made at the parameterization level     |
| Parameterization level |        | To change the value or setting                                |

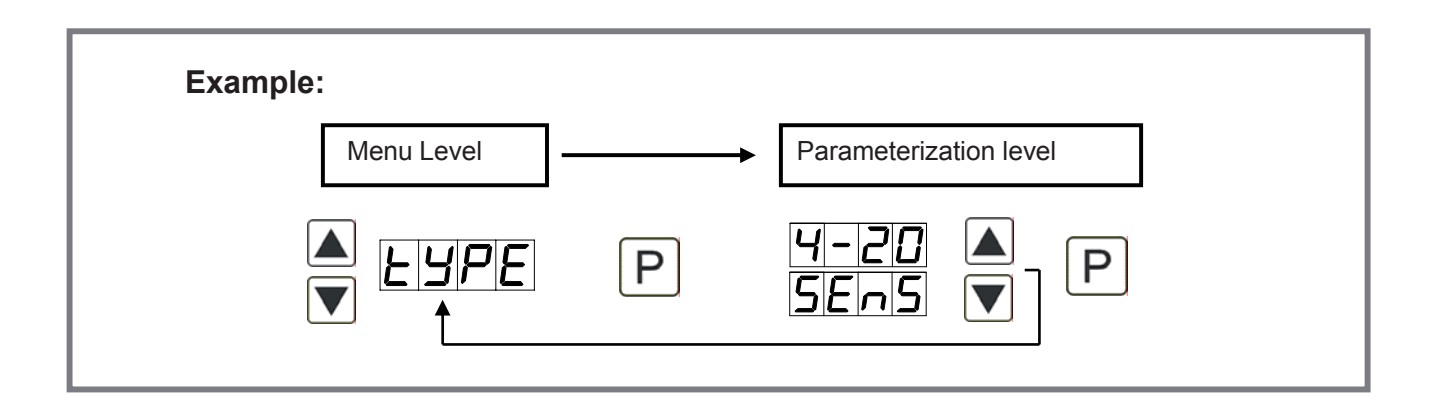

#### Programming via configuration software PM-TOOL-MUSB6

You receive the software on CD incl. an USB-cable with a device adaptor. The connection is done via a 6-pole micromatch connector plug on the back and the PC is connected via an USB connector plug.

System requirements: PC with USB interface

Software:

Windows XP, Windows Vista

# 4. Setting up the device

#### 4.1. Switching on

Once the installation is complete, you can start the device by applying the current loop. Check beforehand once again that all the electrical connections are correct.

#### Starting sequence

For 1 second during the switching-on process, the segment test (**B B B B**) is displayed, followed by an indication of the software type and, after that, also for 1 second, the software version. After the start-up sequence, the device switches to operation/display mode.

#### 4.2. Standard parameterization:

To be able to parameterize the display, press the **[P]** key in operating mode for 1 second. The display then changes to the menu level with the first menu item **TYPE**.

| Menu level | Parameterization level                                                                                                    |  |
|------------|----------------------------------------------------------------------------------------------------|--|
| EYPE<br>T  | Selection of the input signal, <i>TYPE:</i><br>Default: <i>SENS</i><br>→ → → → → → → → → → → → → → → → → → →                                                                                                     |  |
|            | Setting the measuring range end value, END:         Default: 2000         P       P                  |  |
|            | Setting the measuring range start/offset value, 0FF5:         Default: 0400         P       P                |  |
|            | Setting the decimal point, DDT:         Default: D         D       D <thd< th=""> <thd< th=""></thd<></thd<> |  |

| Menu level | Parameterization level                                                                                                    |
|------------|----------------------------------------------------------------------------------------------------|
|            | Setting the display time, 5EC:         Default: 01.0         Image: Set with [▲] [▼]. The display moves up in increments of 0.1 up to 1 second and in increments of 1.0 to 10.0 seconds. Confirm the selection by pressing the [P] button. The display then switches back to the menu level again. |
|            | Activation / deactivation of the programming lock and completion of the standard parameterization, RUN:         Default: ULOC         IIIIIIIIIIIIIIIIIIIIIIIIIIIIIIIIIIII                                                                                                    |

#### 4.3. Extended parameterization

By pressing the  $[\blacktriangle] \& [\nabla]$  buttons during standard parameterization for one second, the display switches to the extended parameterization mode.

The operation is the same as in standard parameterization.

| Menu level | Parameterization level                                                                                                    |
|------------|----------------------------------------------------------------------------------------------------|
|            | Rescaling the measuring input values, ENDR:<br>Default: 20.00                                                                                                    |
|            | ₽ <b>8 ₽ 8 ₽ 8 ₽ 8 ₽</b>                                                                                                    |
|            | With the aid of this function, you can rescale the input value of <b>4-20 mA</b> (works setting) without applying a measuring signal. If sensor calibration has been selected, these parameters are not available. |
|            | Rescaling the measuring input values, <i>DFFR:</i><br>Default: 4                                                                                                    |
|            | ₽ <b>8 P 8 P 8 P 8 P</b>                                                                                                    |
|            | With the aid of this function, you can rescale the input value of <b>4-20 mA</b> (works setting) without applying a measuring signal. If sensor calibration has been selected, these parameters are not available. |

| Menu level | Parameterization level                                                                                                    |
|------------|----------------------------------------------------------------------------------------------------|
|            | Setting the tare /offset value, TARA:<br>Default: 0<br>P P P P P P P P P<br>The given value is added to the linerarized value. In this way, the characteristic line can be                                                                                                    |
|            | shifted by the selected amount.                                                                                                    |
|            | Default: $\boldsymbol{a}$ P $\boldsymbol{\Box}$ P                                                                                                    |
|            | With zero point slowdown, a value range around zero can be preselected at which the display shows zero. If, for example, a 10 is set, the display would show a zero in the range from -10 to +10 and continue below it with -11 and above it with +11.                                                                                                    |
|            | 4.3.1. MIN/MAX value inquiry - Assignment of key functions, TR5T:<br>Default: NO                                                                                                    |
|            | EHER VLI. 12 VERR VIDO VP                                                                                                    |
|            | Here, you can enter for the operating mode either a min/max-value inquiry or a threshold value correction on the arrow keys.<br>If the min/max-memory is activated with <i>EHER</i> , the measured min/max-values will be saved during operation and can be called up via the arrow keys [ $\blacktriangle$ ] [ $\checkmark$ ]. The values are lost if the device is restarted.<br>If the threshold value correction <i>Ll.1</i> is selected, the limit values can be changed during operation without hindering the operating procedure.<br>With <i>TRRP</i> the display is tared to zero and is saved permanently as offset. The device confirms the correct taring by showing <i>DDDD</i> in the display. If <i>ND</i> is parameterized, the navigation keys [ $\checkmark$ ] [ $\bigstar$ ] have no function in operating mode. |
|            | 4.3.2. Flashing of display, FLR5:<br>Default: NO                                                                                                    |
|            |                                                                                                    |
|            | Here, flashing of the display can be added as an extra alarm function, either to the first limit value (select: <i>LI-1</i> ), the second limit value (select: <i>LI-2</i> ) or to both limit values (select: <i>LI-12</i> ). With <i>ND</i> (works setting), no flashing is assigned at all.                                                                                                    |
|            | 4.3.3. Limit values / Limits, LI-1:<br>Default: 0800                                                                                                    |
|            |                                                                                                    |
|            | each limit value are called up one after the other.                                                                                                    |

| Menu level | Parameterization level                                                                                                    |
|------------|----------------------------------------------------------------------------------------------------|
|            | Hysteresis for limit values, H9-1:<br>Default: 0000                                                                                                    |
|            |                                                                                                    |
|            | For both limit values, a hysteresis function exists that reacts according to the functional principle (operating current / quiescent current).                                                                                                    |
|            | Function if display falls below / exceeds limit value, FU-1:<br>Default: HI9H                                                                                                    |
|            | P HI SH 🔺 Louu 🔺 P                                                                                                    |
|            | The limit value undercut can be selected with $LOUU$ (LOW = lower limit value) and limit value exceedance can be selected with $HIGH$ (HIGH = upper limit value). If e.g. limit value 1 is on a switching threshold of 100 and occupied with function $HIGH$ , the alarm will be activated by reaching the threshold. If the limit value is allocated to $LOU$ , an alarm will be activated by undercut of the threshold. |
|            | Limit value /Limits, LI-2:<br>Default: 1200                                                                                                    |
|            |                                                                                                    |
|            | For both limit values, two different values can be parameterized. With this, the parameters for each limit value are called up one after the other.                                                                                                    |
|            | Hysteresis for limit values, H9-2:<br>Default: 0000                                                                                                    |
|            |                                                                                                    |
|            | For both limit values, a hysteresis function exists that reacts according to the functional principle (operating current / quiescent current).                                                                                                    |
|            | Function if display falls below / exceeds limit value, <i>FU-2</i> :<br>Default: <i>HI9H</i>                                                                                                    |
| Fu-2       | P HI 9H A Louu P                                                                                                    |
|            | The limit value undercut can be selected with $LOUU$ (LOW = lower limit value) and limit value exceedance can be selected with $HIGH$ (HIGH = upper limit value). If e.g. limit value 1 is on a switching threshold of 100 and occupied with function $HIGH$ , the alarm will be activated by reaching the threshold. If the limit value is allocated to $LOU$ , an alarm will be activated by undercut of the threshold. |

| Menu Level | Parameterization level                                                                                                    |
|------------|----------------------------------------------------------------------------------------------------|
| Eode F     | Setting the code, CODE:         Default: 1234         P       P       P       P       P       P         Image: P       Image: P       Image: P       Image: P       Image: P       Image: P       Image: P         With this setting, it is possible to select an individual code (works setting 1 2 3 4) for locking the keyboard. To locl/release the key, proceed according to menu item RUN.       Image: P       Image: P                                                                                                    |
|            | <ul> <li>4.3.4. Set points - Number of additional set points, <i>SPCT</i>: Default: <i>D</i></li> <li>Default: <i>D</i></li> <li>Default: <i>D</i></li></ul> |
|            | Display values for setpoints, DIS1 DIS8:                                                                                                    |
|            | P       P       P       P       P       P       P       P         Under this parameter the value of the setpoints is defined. With sensor calibration, as with end value/offset, you will be asked at the end whether a calibration should be made.       P                                                                                                    |
|            | Analogue values for setpoints, INP1 INP8:                                                                                                    |
|            | P P P P P P P P P P P P P P P P P P P                                                                                                    |

#### 4.4. Reset to default values

To return the unit to a **defined basic state**, a reset can be carried out to the default values.

The following procedure should be used:

- Switch off the power supply
- Press button [P]
- Switch on loop current (approx. 3.8 mA) and press [P]-button until "----" is shown in the display.

With reset, the default values of the program table are loaded and used for subsequent operation. This puts the unit back to the state in which it was supplied.

#### Caution! All application-related data are lost.

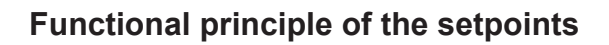

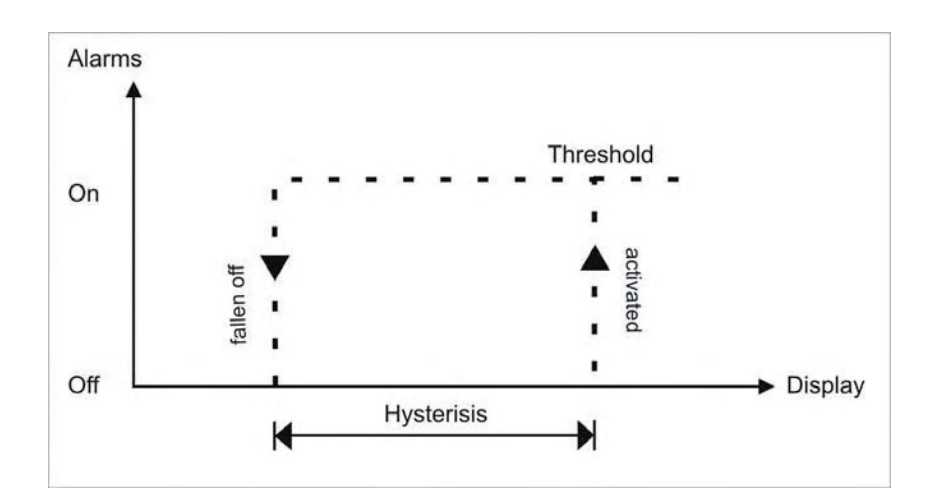

#### Limit value exceedance "HIGH"

By limit value exceedance the alarm S1-S2 is off below the threshold and on on reaching the threshold.

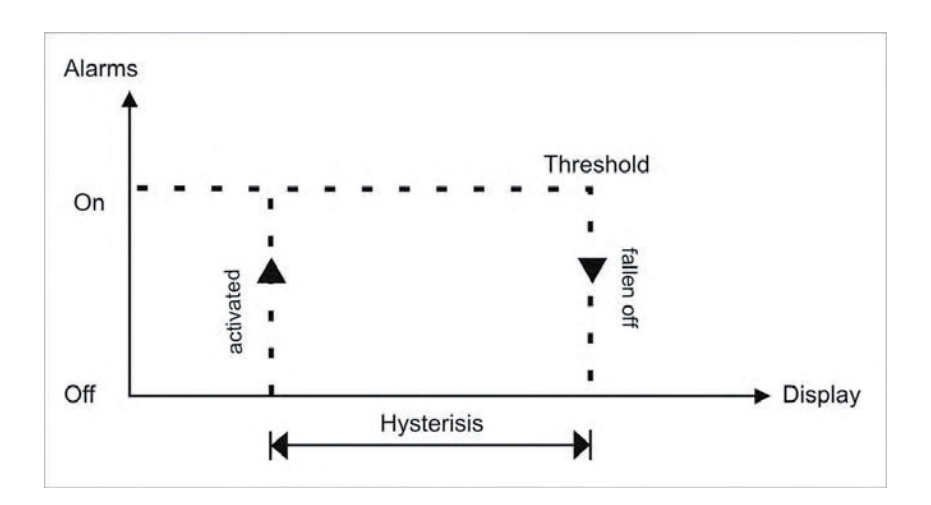

#### Limit value undercut "LOW"

By limit value undercut the alarm S1-S2 is on below the threshold and switched off on reaching the threshold.

#### Alarms / optical setpoint display

An activated set point can be optically indicated by flashing of the 7-segment display.

| Functional principle of the alarms |                                            |  |
|------------------------------------|--------------------------------------------|--|
| Alarm                              | Deactivated, display value                 |  |
| Threshold                          | Threshold/limit value for switch over      |  |
| Hysteresis                         | Width of the window between the thresholds |  |
| Operating principle                | Operating current / quiescent current      |  |

# 5. Technical data

| Housing                                                                           |                                                |                                     |        |
|-----------------------------------------------------------------------------------|------------------------------------------------|-------------------------------------|--------|
| Dimensions                                                                        | Dimensions                                     |                                     |        |
| 96x48 96x48x25 mm (BxHxD)                                                         |                                                |                                     |        |
|                                                                                   | 96x48x38 mm (BxHxD) inc                        | cluding plug-in terminal            |        |
| Panel cut-out                                                                     |                                                |                                     |        |
| 96x48                                                                             | 92.0 <sup>+0,8</sup> x 45.0 <sup>+0.6</sup> mm |                                     |        |
| Insulation thickness                                                              | up to 3 mm                                     |                                     |        |
| Fixing                                                                            | snap-in screw element                          |                                     |        |
| Material                                                                          | PC Polycarbonat, black                         |                                     |        |
| Sealing material                                                                  | EPDM, 65 Shore, black                          |                                     |        |
| Protection class                                                                  | standard IP65 (front), IP00                    | (back side)                         |        |
| Weight                                                                            | approx. 100 g                                  |                                     |        |
| Connection                                                                        | plug-in terminal; wire cross                   | s section up to 2.5 mm <sup>2</sup> |        |
| Display                                                                           |                                                |                                     |        |
| Digit height                                                                      | 14 mm                                          |                                     |        |
| Segment colour                                                                    | red                                            |                                     |        |
| Display range -1999 to 9999                                                       |                                                |                                     |        |
| Setpoints optical display flashing                                                |                                                |                                     |        |
| Overflow horizontal bars at the top                                               |                                                |                                     |        |
| Underflow horizontal bars at the bottom                                           |                                                |                                     |        |
| Display time                                                                      | 0.1 to 10.0 seconds                            |                                     |        |
| Input                                                                             | Measuring range                                | Measuring fault                     | Digit  |
| min. 3.5max. 21 mA                                                                | 4 – 20 mA                                      | 0.3 %                               | ±1     |
| Fail of voltage                                                                   | approx. 5.1 V without switching outputs        |                                     |        |
| Measuring range / Input resistance / Measuring fault at measuring time = 1 second |                                                |                                     | second |
| Temperature drift                                                                 | Temperature drift 100 ppm / K                  |                                     |        |
| Measuring time                                                                    | 0.110.0 seconds                                |                                     |        |
| Measuring principle                                                               | Aeasuring principle successive approximation   |                                     |        |
| Resolution                                                                        | 12 Bit-converter                               |                                     |        |
|                                                                                   | 14 Bit (noiseless by oversa                    | ampling at 1s measuring time)       |        |

| Output              |                                                                                                    |  |
|---------------------|----------------------------------------------------------------------------------------------------|--|
| Setpoints           | Potential free PhotoMos-Outputs<br>max. switching voltage 30 VDC/AC<br>max. steady current 0.4 A<br>Electric strength AC: 400 V permanent, 1800 V for 1 min |  |
| Memory              | Flash-memory (independent of supply)                                                                                                    |  |
| Data life           | ≥ 100 years                                                                                                    |  |
|                     |                                                                                                    |  |
| Ambient conditions  |                                                                                                    |  |
| Working temperature | 060°C                                                                                                    |  |
| Storing temperature | -2080°C                                                                                                    |  |
| Climatic density    | relative humidity 0-80% on years average without ohne dew                                                                                                   |  |
|                     |                                                                                                    |  |
| EMV                 | EN 61326                                                                                                    |  |
|                     |                                                                                                    |  |
| CE-sign             | Conformity to directive 2004/108/EG                                                                                                    |  |
|                     |                                                                                                    |  |
| Safety standard     | according to low voltage directive 2006/95/EG<br>EN 61010; EN 60664-1                                                                                       |  |

### 6. Error elimination

Below please find the recommended procedure for dealing with faults and locating their possible cause.

#### 6.1. Questions and answers

- I. The display of the device is dark
- Check the current loop current of the device
- Please contact the manufacturer if errors of this kind occur
- II. The device shows

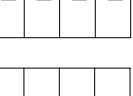

Displayed overflow at exceedance of display/measuring range

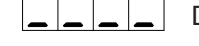

Displayed overflow at undershooting of display/measuring range

III. The device shows

Loop current < 3,5 mA

### 7. Safety advice

Please read the following safety advice and the assembly *chapter 1* before installation and keep it for future reference.

#### Proper use

The **DAL-101**-device is designed for the evaluation and display of current loop signals. With the setpoints, it is possible to perform simple control tasks (only possible for devices with setpoints).

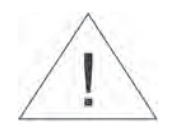

# Danger! Careless use or improper operation can result in personal injury and/or damage to the equipment.

#### Control of the device

The panel meters are checked before dispatch and sent out in perfect condition. Should there be any visible damage, we recommend close examination of the packaging. Please inform the supplier immediately of any damage.

#### Installation

The **DAL-101-device** must be installed by a suitably qualified specialist (e.g. with a qualification in industrial electronics).

#### Notes on installation

- There must be no magnetic or electric fields in the vicinity of the device, e.g. due to transformers, mobile phones or electrostatic discharge.
- Do not install **inductive consumers** (relays, solenoid valves etc.) near the device and **suppress** any interference with the aid of RC spark extinguishing combinations or free-wheeling diodes.
- Keep input, output and supply lines separate from one another and do not lay them parallel with each other. Position "go" and "return lines" next to one another. Where possible use twisted pair. So, you receive best measuring results.
- Screen off and twist sensor lines. Do not lay current-carrying lines in the vicinity. Connect the **screening on one side** on a suitable potential equaliser (normally signal ground).
- The device is not suitable for installation in areas where there is a risk of explosion.
- Any electrical connection deviating from the connection diagram can endanger human life and/or can destroy the equipment.
- The terminal area of the devices is part of the service. Here electrostatic discharge needs to be avoided. Attention! High voltages can cause dangerous body currents.
- Galvanic insulated potentials within one complex need to be placed on an appropriate point (normally earth or machines ground). So, a lower disturbance sensibility against impacted energy can be reached and dangerous potentials, that can occur on long lines or due to faulty wiring, can be avoided.

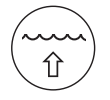

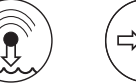

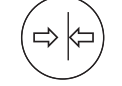

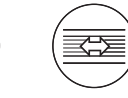

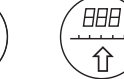

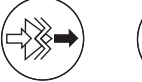

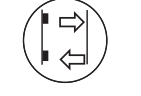

sensoric

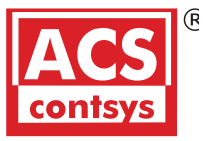

fill level

water level

pressure

temperature flow

visualization signal converter

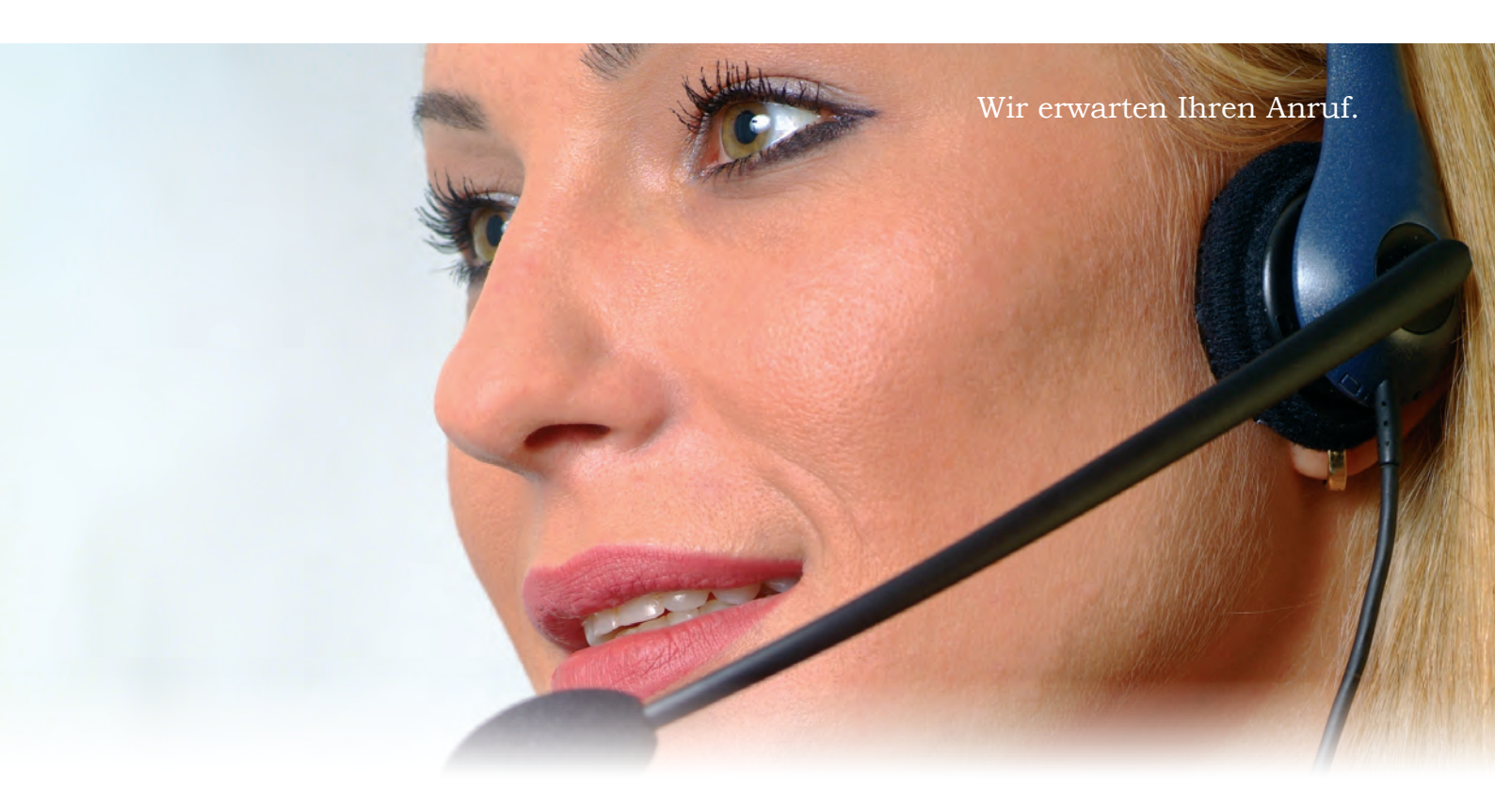

ACS-CONTROL-SYSTEM GmbH Lauterbachstr. 57 D- 84307 Eggenfelden

Tel.: +49 (0) 8721/ 9668-0 Fax: +49 (0) 8721/ 9668-30

R

contsys

info@acs-controlsystem.de www.acs-controlsystem.de Stand 07/2014

Your partner for measuring technology and automation

knowhow with system

**ACS-CONTROL-SYSTEM**